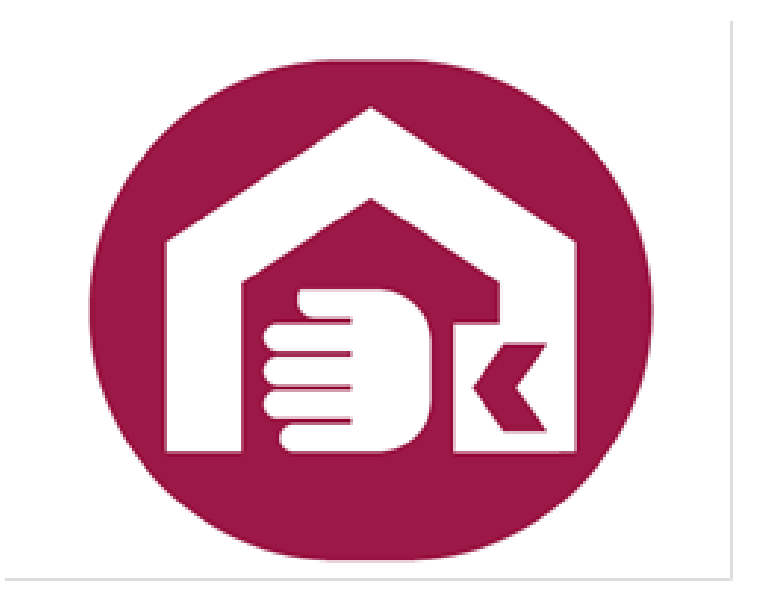

# 社會及家庭署 輔具線上申辦系統 操作手册

一、功能介紹

本系統主要提供民眾透過網際網路線上申請輔具補助。系統目前提供以下功能:

- 輔具申請:民眾可利用此功能直接填寫輔具補助申 請資料。
- 2. 歷年申請案件:民眾可查詢曾經申請的補助紀錄。
- 案件查詢/修改:民眾提出線上申請後可由此處查 詢案件是否受理,如要修改申請資料也可由此進入 修改書面。
- 二、操作說明
  - (一) 首頁:
  - 1. 功能:如下圖,可點選左邊選單或中間圖案進入操

作

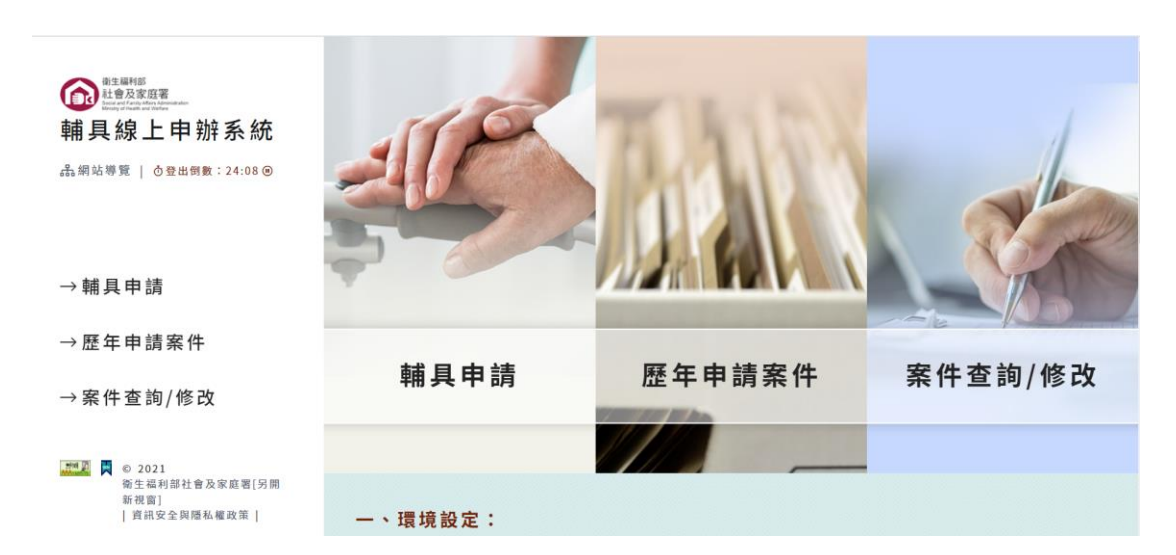

## 2. 相關說明:首頁畫面往下拉

因資安因素 IE 瀏覽器 111/6 月將禁止使用,因此本系統不 支援 IE 瀏覽器,請使用其他瀏覽器,建議以 google chrome 瀏覽器開啟

請備妥讀卡機

| —  | 、環境設定:                           |    |                                                                                                    |                         |                                                                         |
|----|----------------------------------|----|----------------------------------------------------------------------------------------------------|-------------------------|-------------------------------------------------------------------------|
| 1. | 本系統支援Windows、<br>Mac、Linux等作業系統。 | 2. | chrome、edge、firefox<br>等瀏覽器軟體皆可使用。                                                                                           | 3.                      | 建議請您將本網站用<br>chrome瀏覽器開啟,以取<br>得流暢之操作體驗。                                |
| =  | 、申請應備文件:                         |    |                                                                                                    |                         |                                                                         |
| 1. | 健保卡或自然人憑證(請備有<br>讀卡機)            | 2. | 受委託人之國民身分證(非本<br>人申請時應備)                                                                                                    | 3.                      | 三個月內醫師診斷證明書<br>(依各補助項目規定檢附)                                             |
| 4. | 三個月內輔具評估報告書<br>(依各補助項目規定檢附)      | 5. | 其他文件<br>(1)特製車輛駕照(限申請特製<br>備)。<br>(2)學生證或在學證明(年齡為<br>學者,申請助聽器-C款【<br>學證明)。<br>(3)房屋所有權之證明文件。<br>約書、屋主施工同意書(限<br>有涉及改變硬體結構時應有 | 機車<br>19至<br>自請<br>(1)。 | 或汽車、機車改裝時應<br>25歲在國內學校日間部就<br>式]時應備有學生證及在<br>有房屋者,須另附租賃契<br>居家無障礙設施改善,且 |

#### 有操作上的問題可下載相關說明文件

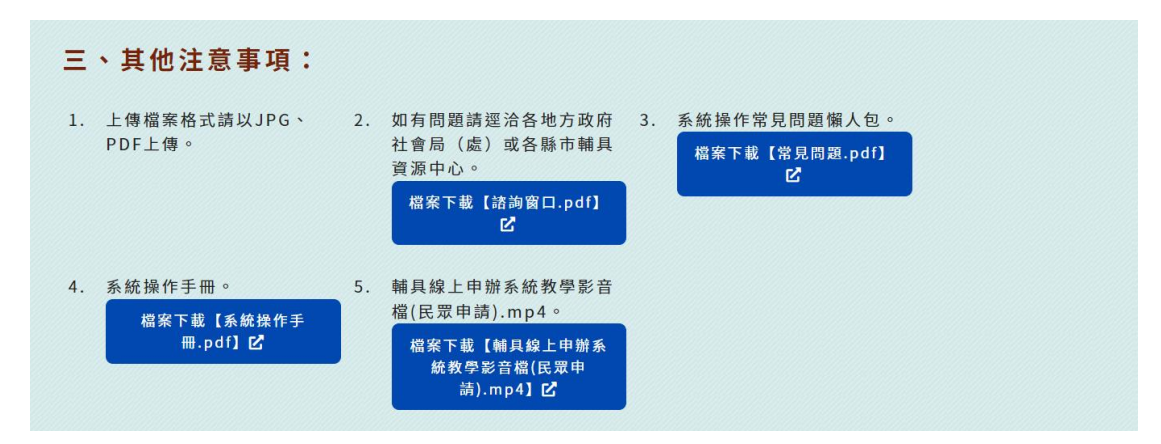

(二) 輔具申請:進入後依步驟執行,總計有7個步驟

1. 步驟1: 申請須知

| ● 2月1日<br>● 2月20日<br>● 2月20日<br>● | <sup>辅具申請</sup> │申請須知                                                                                                    | -                                                                                                    |
|----------------------------------------------------------------------------------------------------|----------------------------------------------------------------------------------------------------|----------------------------------------------------------------------------------------------------|
|                                                                                                    |                                                                                                    |                                                                                                    |
|                                                                                                    | <ol> <li>申請人戶藉地在臺北市,且欲申請生活辅具者,請至「臺北市輔</li> <li>申請人戶籍地在臺北市,且欲申請生活辅具或醫療補具者,請至</li> <li>已先期實解具者,不得提出申請,且亦不予補助。</li> <li>日本,而來回知以證外,估理而,另與則。(一冊,又回於1)000 以證</li> </ol>                                 | 具補助線上通」網站申酬。「連結網址(另開新視窗)」<br>「新北市總具質源中心」網站申酬。「連結開址(另開新視窗)」<br>1.15、100年回編曲25、110年回編曲125)                                          |
| → 軸具 申 請                                                                                                    | 4. 每六每2年成以相加法很都会高加加。(举例,未早於100年福朝<br>5. 若以詐術或其他不法行為申請,將不予補助。涉及刑責者移送司<br>。 中時, 中國國美好, 小時, 個大利約, 等大帶, 中区(加)。                                                                                         | 14、105年9月前の5月、110年9月前の1月)<br>法機関辦理。                                                                                               |
| →歷年申請案件                                                                                                    | <ol> <li>申請人投權交委託人代為申請,如有到助,截由夏方目行解決,</li> <li>依各輔具評估規定,本系統辦理流程如下:         <ol> <li>(1)不需評估項目:至本系統填報資料且須完成申請後,本系統)</li> <li>(2)需相關專科醫師診斷證明書,及治療師面立輔具評估報告書;</li> </ol> </li> </ol>                  | 且如身應聯个實起亞藻看,則應貝相關法律與仕。<br>將自動送件至相關受理單位辦理審查作業。<br>之項目:至本系統填報資料,且須上傳相關專科醫師診斷證明書及治療師輔具評估                                             |
| →案件查詢/修改                                                                                                    | 報告書(須獲明申請補具帶実),並完成申請傳,本系統將<br>(3)需補具中心閒立備具許名報告書之項目:至本系統填報資料)<br>關受理單位開程審查作業。<br>(4)需相關專有醫師診斷證明書之項目:至本系統填報資料且須,<br>辦理審查作業。<br>8. 申謝案件者證理進度本系統將以電子部件通知。<br>9. 申請案件之醫核結果另以書面通知。<br>10. 多基斯面包之相關明念:這種問 | 自動送件至相關受理理位前理審查作業。<br>目預完成申請後,本系統將自動送件至輔具中心辦理聯繫評估事宜及協助送件至相<br>上傳相關專科醫師診斷證明書,並完成申請後,本系統將自動送件至相關受理單位                                |
| ■ 0 2021<br>衛生填利部社會及家庭署[另開<br>新祝習]<br> 資訊安全與隱私權政策                                                                                                    | (1)「身心障礙者輔具費用補助辦法」檔案下載【身心障礙者補」<br>(2)「身心障礙者輔具費用補助基準素」檔案下載【身心障礙者<br>(3)「身心障礙者醫療復健費用及醫療轉具補助辦法別檔案」檔案<br>(4)「身心障礙者醫療復健費用及醫療轉具補助辦法別表」檔案                                                                 | L費用補助辦法.pdf] C<br>編具費用補助基準表.pdf] C<br>[身心障礙者醫療依健費用及醫療補具補助辦法.pdf] C <sup>2</sup><br>F或 (身心障礙者醫療依健費用及醫療補具補助辦法附表.pdf] C <sup>2</sup> |
| 🔹 木人已確實閱讀日同音以上須                                                                                                    | нī o                                                                                                    |                                                                                                    |
|                                                                                                    |                                                                                                    |                                                                                                    |
|                                                                                                    | トーサ                                                                                                    | <b>^</b>                                                                                                    |

請詳閱說明後勾選本人已確實閱讀且同意以上

<mark>須知。</mark>後進入下一步

2. 步驟 2: 登入

|                                                                                                    | ☆ → 輔具申請 → 登入       |                                                                                                    |   |
|----------------------------------------------------------------------------------------------------|---------------------|----------------------------------------------------------------------------------------------------|---|
| 全部部<br>全部分表現著<br>中国大規模型<br>中国大規模型<br>中国大規<br>中国大規<br>中国大規<br>中国大規<br>中国大規<br>中国大規<br>中国大規<br>中国大規<br>中国大規<br>中国大規<br>中国大規<br>中国大規<br>中国大規<br>中国大規<br>中国大規<br>中国大規<br>中国大規<br>中国大規<br>中国大規<br>中国大規<br>中国大規<br>中国大規<br>中国大規<br>中国大規<br>中国大規<br>中国大規<br>中国大規<br>中国大規<br>中国大規<br>中国大<br>中国大<br>中国大<br>中国大<br>中国大<br>中国大<br>中国大<br>中国大 | <sup>辅具申請</sup> │登入 | 200                                                                                                    | - |
| →輔具申請<br>→歴年申請案件<br>→案件查詢/修改                                                                                                    | 請磨停登入方式:            | <ul> <li>以自然人憑證登入:<br/>满角自然人憑證證入讀非機,並輸入PIN CODE,即可進行資料登打與<br/>文件上傳</li> <li>如何取得自然人憑證?(另開新視窗)</li> <li>这起PIN CODE怎麼辦?(另開新視窗)</li> <li>以整信丰登入:<br/>講習鏡保卡攝入讀主機,並輸入註冊密碼,即可進行資料登打與文件上<br/>傳</li> <li>如何取得註冊密碼?(另開新視窗)</li> <li>忘記註冊密碼怎麼辦?(另開新視窗)</li> </ul> |   |
| © 2021 衛生福利部社會及家庭署<br>  資訊安全與隱私權政策                                                                                                    | 上一步                 | 下一步                                                                                                    |   |

因系統會帶出個資所以目前要求以自然人憑證或健

保卡登入,如何使用自然人憑證或健保卡登入請參

考畫面右邊之說明。

### 3. 步驟 3: 填寫個人資料及申請項目

| 衛生編利部<br>社會及家庭署                                                                 |                                                        |
|---------------------------------------------------------------------------------|--------------------------------------------------------|
| 时间给上由辦系統                                                                        | #日本#  白心陪孩去资料                                          |
|                                                                                 | <sup>₩與甲酮</sup> 另心                                     |
| 后得竟   O 並出因数: 29:15 ®                                                           |                                                        |
|                                                                                 | *為必填、講輪入:已接受監護或輔助宣告、居住地址、聯絡電話、手機號碼、電子信箱、居住情形、申請項目等七項資料 |
| 輔具申請                                                                            | 輔具申請不得超過2年4項,目前已核銷0項                                   |
| 歷年申請案件                                                                          | 申請日期 身分禮字號 (〇 已接受監護或輔助宣告)                              |
|                                                                                 | 111年05月19日         N121431552                          |
| 案件查詢/修改                                                                         | 姓名 出生日期(年龄63)                                          |
|                                                                                 | 卓岳露 47年10月10日                                          |
|                                                                                 | 障礙類別 障礙等級                                              |
| ■ © 2021                                                                        | - 第2換<br>                                              |
| 衛生福利部社會及家庭署[另開<br>新祝窗]                                                          | 經濟別<br>「                                               |
| 資訊安全與隠私權政策                                                                      | 4,82                                                   |
|                                                                                 | 戶藉地址。                                                  |
| 衛生編利部<br>社會及家庭署<br>Intia and Fandy Africe Approximation                         | 臺中市中區繼光里017鄰繼光街148號                                    |
| 具線上申辦系統                                                                         | 居住地址 〇 同戶諸住址                                           |
| 網站導覽 ①登出倒數:27:44 @                                                              | 裏中市                                                    |
|                                                                                 | 017郡中山路59號3樓                                           |
|                                                                                 | 聯絡電話· 手機號碼·                                            |
| <b>試目中</b> 請                                                                    | 1 1 1 1 1 1 1 1 1 1 1 1 1 1 1 1 1 1 1                  |
| 而大于马                                                                            | 電子信箱*                                                  |
| 歷年申請案件                                                                          | 」頭幅,Aemail                                             |
| <b>安</b> ( 本                                                                    | 居住情形。                                                  |
| 余计道詞/ 修改                                                                        |                                                        |
|                                                                                 | 申請項目1 (如對類別與分類不熟悉可利用關鍵字搜尋編小範囲)<br>關鍵字搜尋                |
|                                                                                 | Q.查询                                                   |
| 💹 📕 © 2021                                                                      | 類別分類                                                   |
| 衛生福利部社會及家庭署[另開<br>新視窗]                                                          | 請選擇類別 > 請選擇分類 >                                        |
| 頁語安全與隐私權政策                                                                      |                                                        |
|                                                                                 | 申請項目3 (加對類別與分類不熟悉可利用開墾字搜尋縮小範囲)                         |
| 用主稿刊即<br>社會及家庭署<br>foota and farty Alex Alexandration<br>tionally diversitation | 開設字波母                                                  |
| 具線上申辦系統                                                                         | 類別         分類                                          |
| 站導覽   ⑦登出倒數:27:17 ◎                                                             | - 請選擇類別 v                                              |
|                                                                                 | · · · · · · · · · · · · · · · · · · ·                  |
|                                                                                 | 【靖唐澤輔具項目 ~ 】                                           |
| 輔具申請                                                                            | 中請項目4 (如對類別與分類不熟悉可利用開鍵字搜尋縮小範囲)                         |
|                                                                                 | □ □ □ □ □ □ □ □ □ □ □ □ □ □ □ □ □ □ □                  |
| 歴年甲請案件                                                                          | 類別<br>分類                                               |
| 案件查詢/修改                                                                         | · 請還擇類別                                                |
|                                                                                 | 補具项目*評估規定:<br>按规谋補目项目                                  |
|                                                                                 | 「問題推測具項目···· · · · · · · · · · · · · · · · · ·         |
|                                                                                 |                                                        |
| 」 © 2021<br>衛生福利部社會及家庭署[另開<br>新祝窗]                                              |                                                        |
| HALL THE BOAL I                                                                 |                                                        |

聯絡電話、手機號碼請至少輸入一個 請注意 email 為系統通知的主要方式,故為必填 系統會依照申請項目及案主資料做初步判斷並提醒 是否要繼續申請

| atonline.sfaa.gov.tw 顯示        |  |
|--------------------------------|--|
| 人力移位吊帶:障礙類別不符。<br>請問是否確定要繼續申請? |  |
|                                |  |
|                                |  |
|                                |  |
|                                |  |
|                                |  |

#### 有關各項輔具之申請規定可至申請須知頁面下載

「身心障礙者輔具費用補助基準表」及「身心障礙者醫療復健費用及醫療輔具補助辦法附表」

4. 步驟4:填寫受委託人資料

以下3類人必須輸入受委託人資料

- a 已接受監護或輔助宣告
- b居住機構
- c 20 歲以下

如不是以上3類則會自動跳過本步驟

受委託人 email 也會收到系統之進度通知信件

|                                                                                                    | 奋 → 輔具申請 → 受委託人        |                                                                              |
|----------------------------------------------------------------------------------------------------|------------------------|------------------------------------------------------------------------------|
| 全日期間<br>● 日本日本<br>● 日本日本<br>● 日本<br>● 日本 | <sup>辅具申請  </sup> 受委託人 | 200                                                                          |
|                                                                                                    |                        | 受委託人                                                                         |
| →輔具申請                                                                                                    |                        | □本人前理**如果勾逐本人就直接跳轉下個頁面 □ 受託人辦理                                               |
| →歷年申請案件                                                                                                    |                        | 身心障礙者因居住機構、未滿20歳、受監護宣告、輔助宣告、或<br>無法御白辦理者,持委託本人代為辦理,所提供資料編詞,如有<br>不需幣合計准書在4.5 |
| →案件查詢/修改                                                                                                    |                        |                                                                              |
|                                                                                                    |                        | 與申請人關係*(如選擇本人以下欄位不必填寫)                                                       |
|                                                                                                    |                        | 読選擇 ~                                                                        |
|                                                                                                    |                        | 姓名*                                                                          |
|                                                                                                    |                        | 讀輸入姓名                                                                        |
| <ul> <li>© 2021 衛生福利部社會及家庭署</li> <li>  資訊安全與陽私權政策  </li> </ul>                                                                                                    |                        | 身分說字號。                                                                       |

5. 步驟 5: 上傳附件

附件的種類會依照申請項目不同而有差異,如申請 時沒有附件也可直接跳過,後續受理後會由承辦人 員協助處理相關附件證明。

|                                                    |                         | 主傳                                                      |    |      |         |    |  |
|----------------------------------------------------|-------------------------|---------------------------------------------------------|----|------|---------|----|--|
| ● 世界時間<br>● 日本 日本 日本 日本 日本 日本 日本 日本 日本 日本 日本 日本 日本 | 輔具申請 附                  | <sup>辅具申請</sup>  附件上傳                                   |    |      | 20      |    |  |
| →輔具申請                                              | 已具備以<br>推車-A款-<br>[]復健: | 下文件、資料者請上傳;無則請按下一步。<br>- 請得一句選<br>4醫師診斷證明書及治療師間立輔具評估報告書 |    |      |         |    |  |
| →歴年申請案件                                            | 選擇檔案                    | 未選擇任何檔案                                                 | 上傳 | 選擇檔案 | 未選擇任何檔案 | 上傳 |  |
|                                                    | 〇朝具                     | 中心輔具評估報告書                                               |    |      |         |    |  |
| →案件查詢/修改                                           | 選擇檔案                    | 未選擇任何檔案                                                 |    |      |         | 上傳 |  |
|                                                    |                         | 上一步                                                     |    |      | 下一步     | ^  |  |
|                                                    |                         |                                                         |    |      |         |    |  |
|                                                    |                         |                                                         |    |      |         |    |  |
| © 2021 衛生福利部社會及家庭署                                 |                         |                                                         |    |      |         |    |  |

6. 步驟 6: 完成申請

請再次確認資料是否正確

| <u><br/>自主専邦的</u><br>たまえな正常<br>たままではないたい<br>たままではないたい<br>新具線上申辦系統<br>品柄站専覧 ②登出明数: 29:54 ®                                                                                                    | <sup>辅具申請│</sup> 完成申請 |                        | 5 |
|----------------------------------------------------------------------------------------------------|-----------------------|------------------------|---|
|                                                                                                    |                       | 請確實確認內容,確認後點擊送出完成申請。   |   |
| →輔具申請                                                                                                    | 身分證字號                 | B121080000             |   |
| →歷年申請案件                                                                                                    | 姓名                    | 王大元                    |   |
|                                                                                                    | 聯絡電話                  | 04123                  |   |
| →案件查詢/修改                                                                                                    | 行動電話                  |                        |   |
|                                                                                                    | 電子郵件                  | nick.chen@tist.com.tw  |   |
|                                                                                                    | 戶籍地址                  | 臺中市東區振興里010鄰大圖路XX33行路X |   |
|                                                                                                    | 居住地址                  | 臺中市東區樂成里12鄰大圖路XX33行路X  |   |
|                                                                                                    | 申請項目1                 | 推車-A款                  |   |
| © 2021 衛生福利部社會及家庭署<br> 資訊安全與隱私權政策                                                                                                    | 申請項目2                 |                        |   |
| <ul> <li>Construction of the construction of the construction</li></ul> | 由结迈日3                 |                        |   |

7. 步驟7: 完成申請

按下送件即完成線上申請,承辦人員將於2個工作 天內受理案件。

|                                                                      | ☆ ◆ 輔具申請 ◆ 申請完成        |                                    |     |   |
|----------------------------------------------------------------------|------------------------|------------------------------------|-----|---|
| ● 28444<br>● 262282<br>● 2642828<br>輔具線上申辦系統<br>品纲站導覧   ②登出個數:29:57◎ | <sup>辅具申請</sup>   申請完成 |                                    | 200 | - |
| →輔具申請<br>→歴年申請案件                                                     |                        | <b>送件成功</b><br>如欲查胸進度,講至「案件查詢/德改」。 |     |   |
| →案件查詢/修改                                                             |                        | 企回首頁                               |     | ^ |
|                                                                      |                        |                                    |     |   |
| © 2021 衛生福利部社會及家庭署<br> 資訊安全與隱私權政策                                    |                        |                                    |     |   |

(三) 歷年申請案件:

選擇自然人憑證或健保卡登入並輸入身分證字號後點

選下一步

| ① ▶ 歷年申請案件  |                                                        |
|-------------|--------------------------------------------------------|
| 歷年申請案件 登入   | 200                                                    |
| 請選擇登入方式:    | ▶ 以自然人憑證登入:<br>請將自然人憑證插入讀卡機,並輸入PIN碼,即可進行資料登打與文件<br>上傳。 |
| 身分證字號:      | 如何取得自然人憑證?(另開新祝窗)                                      |
| 請輸入列力证子號    | 忘記PIN碼怎麼辦?(另開新視窗)<br>▶ 以健保卡登入:                         |
| 請輸入PIN CODE | 請將健保卡插入讀卡機,並輸入註冊密碼,即可進行資料登打與文件上<br>傳。                  |
|             | 如何取得註冊密碼?(另開新視窗)<br>忘記註冊密碼怎麼辦?(另開新視窗)                  |
|             |                                                        |
|             |                                                        |

系統會帶出曾經申請過的輔具補助案件狀態

| 命 ▶ 歴年申             | 請案件 ▶ 清單       |                   |    |         |      |      |
|---------------------|----------------|-------------------|----|---------|------|------|
| 歷年申請案件   <b>清 單</b> |                |                   |    |         |      |      |
| 序號                  | 申請地/進度         | 申請項目(使用年)         | 限) | 申請日期    | 核定日期 | 補助金額 |
| 1                   | 臺中市南屯區<br>補助申請 | 氣墊床-B款{114/05/18} |    | 1110518 |      | \$0  |
|                     |                |                   |    |         |      |      |
|                     | 上一步            |                   |    | 🔂 🗆     | 首頁   | ^    |

(四) 案件查詢/修改:

民眾提出線上申請後可由此處查詢案件進度或修改資 料選,擇自然人憑證或健保卡登入並輸入身分證字號 後點選查詢

|                                                   | 奋 ▶ 案件查询/修改                   |                                                                             |
|---------------------------------------------------|-------------------------------|-----------------------------------------------------------------------------|
| 武事相相<br>武事なるな産者<br>社会学校会会な産者<br>輔具線上申辦系統<br>品術站等覧 | <sup>案件查詢/修改  </sup> 登入       | -                                                                           |
| →輔具申請                                             | 請選擇登入方式:<br>自然人邀進<br>身分違字號:   | ▶ 以自然人憑證登入:<br>請將自然人憑證細入讀卡機,並輸入PIN碼,即可進行資料登打與文件<br>上傳。<br>如何取得自然人憑證?(另開新祝窗) |
| →歷年申請案件                                           | 捐输入身分提字號                      | 忘記PIN碼怎麼辦?(另開新視窗)                                                           |
| →案件查詢/修改                                          | 請輸入PIN碼或註冊密碼:<br>J請輸入PIN CODE | 以健保+整入:<br>請將健保+插入讀卡機,並輸入註冊密碼,即可進行資料發打與文件上<br>傳。                            |
| ○ 2021<br>報生毎月時社書及家庭署(另開<br>新祝習)                  |                               | 如何取得註冊密碼?(另開新祝窗)<br>忘記註冊密碼怎麼辦?(另開新祝窗)                                       |

如已收件則無法修改資料,退件則請重新申請。生活輔具 及醫療輔具進度會分開顯示,如生活輔具收件醫療輔具退 件則重新申請醫療輔具即可。

| 序<br>號 | 申請地        | 申請項目            | 申請日期      |        | 進度                                                         | 是否修<br>改 |  |
|--------|------------|-----------------|-----------|--------|------------------------------------------------------------|----------|--|
| 1      | 臺中市西屯<br>區 | 電動代步車,電動拍痰<br>器 | 111/05/05 | 您在111年 | 案件已收件,無法修改及更新資料<br>E05月05日申請,電動代步車審核已完成,近期將函復審核結果,謝<br>謝。1 |          |  |
|        |            |                 |           |        |                                                            |          |  |
|        |            | 上一步             |           |        | ✿回首頁                                                       |          |  |